## HOW TO INSTALL AND USE ECOURTS MOBILE APPLICATION

#### Step -1

**Press the Play Store Icon** 

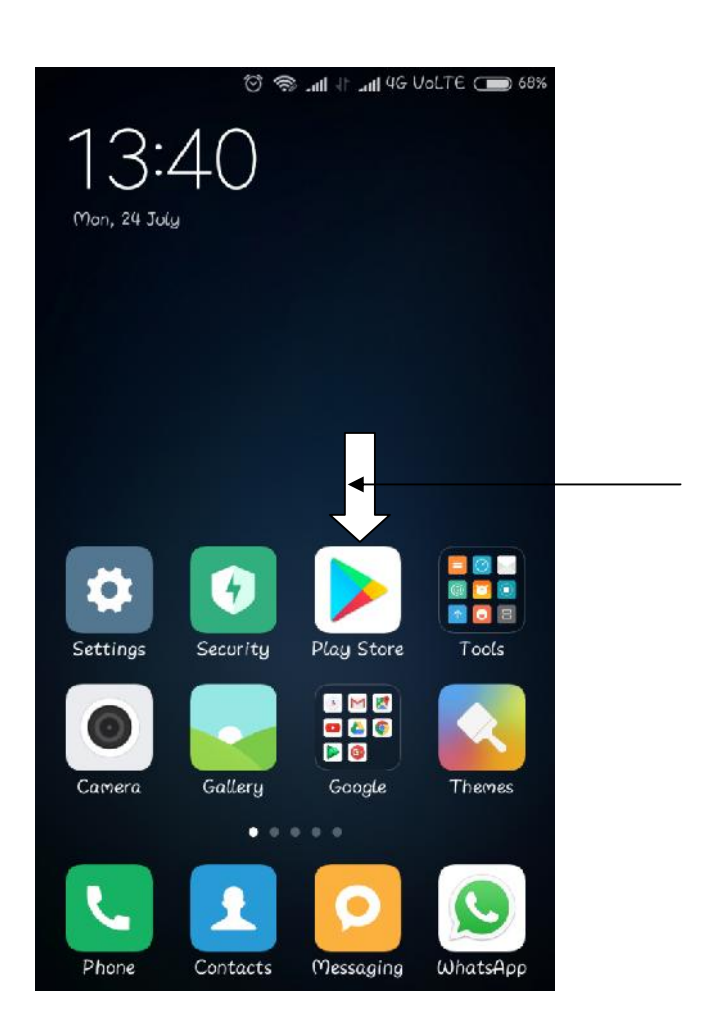

#### Step -2

Type ecourts services in the search box and select the application as shown in below image

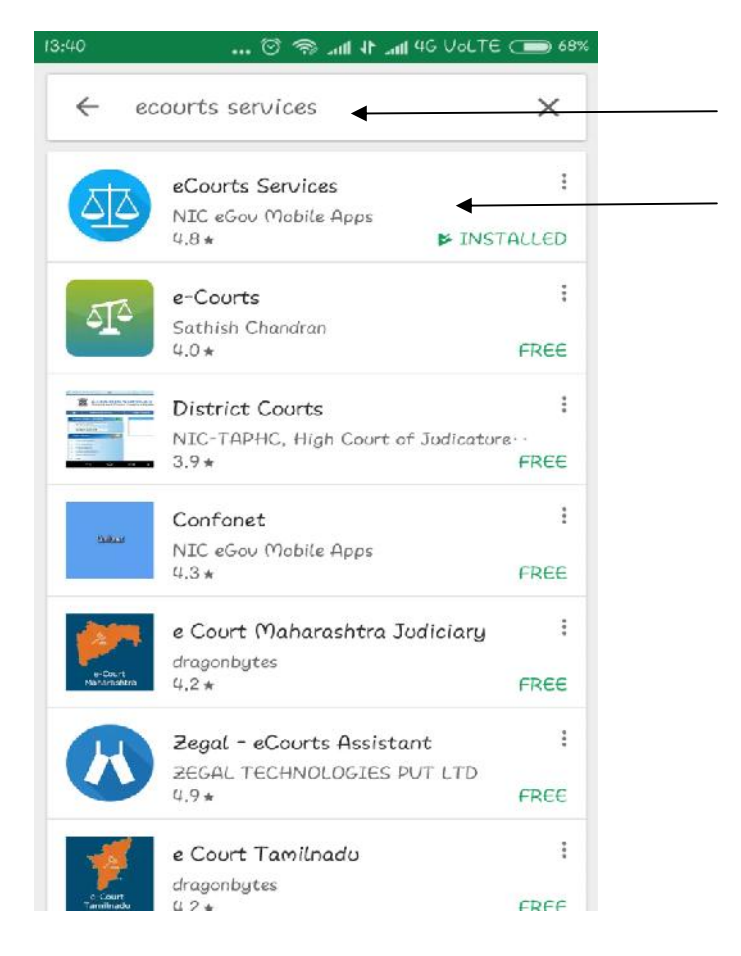

Click on Install and let the process complete

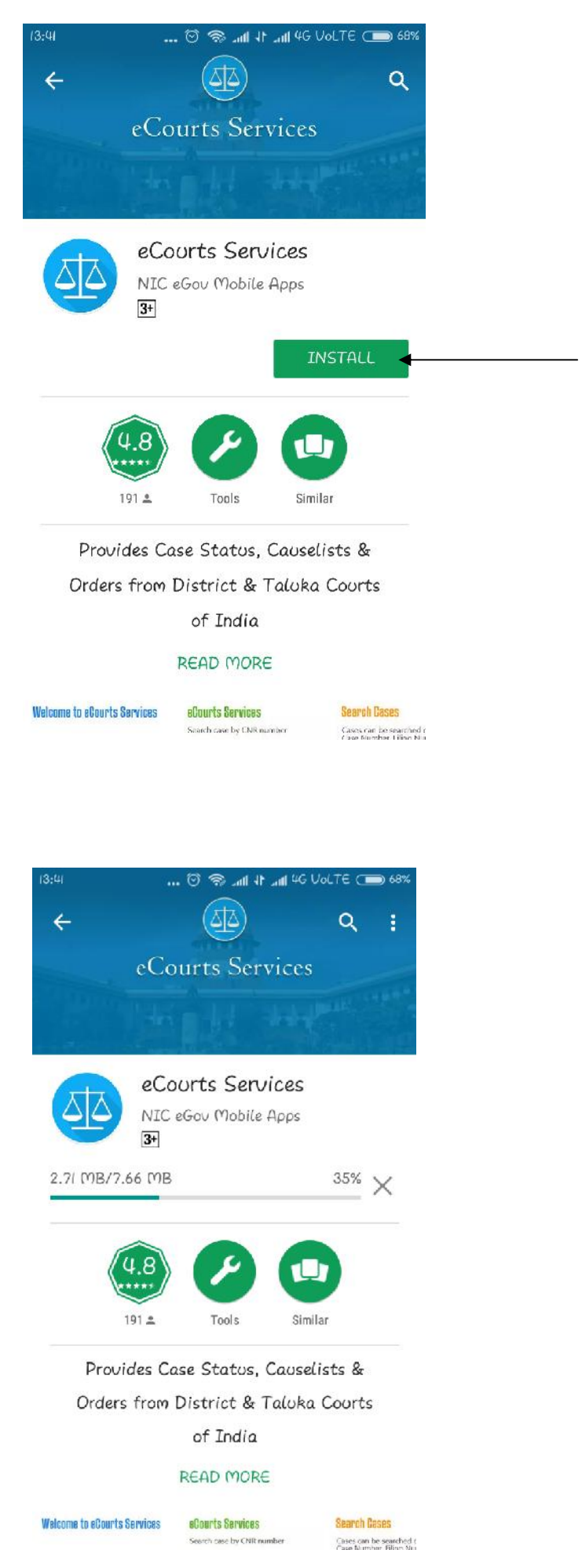

Now press Open

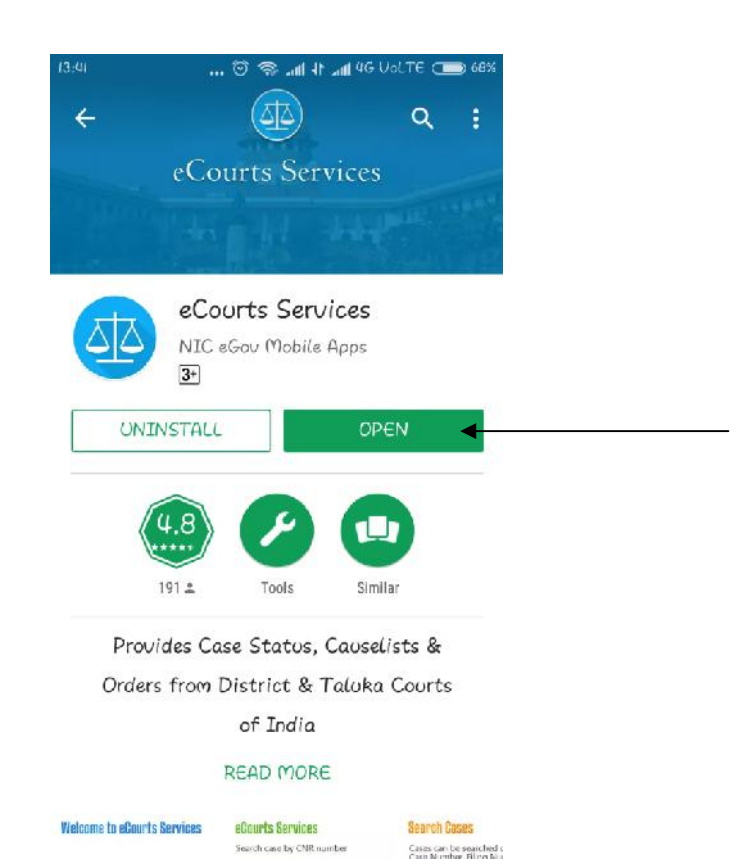

## Step – 5

#### **Press on Case Status**

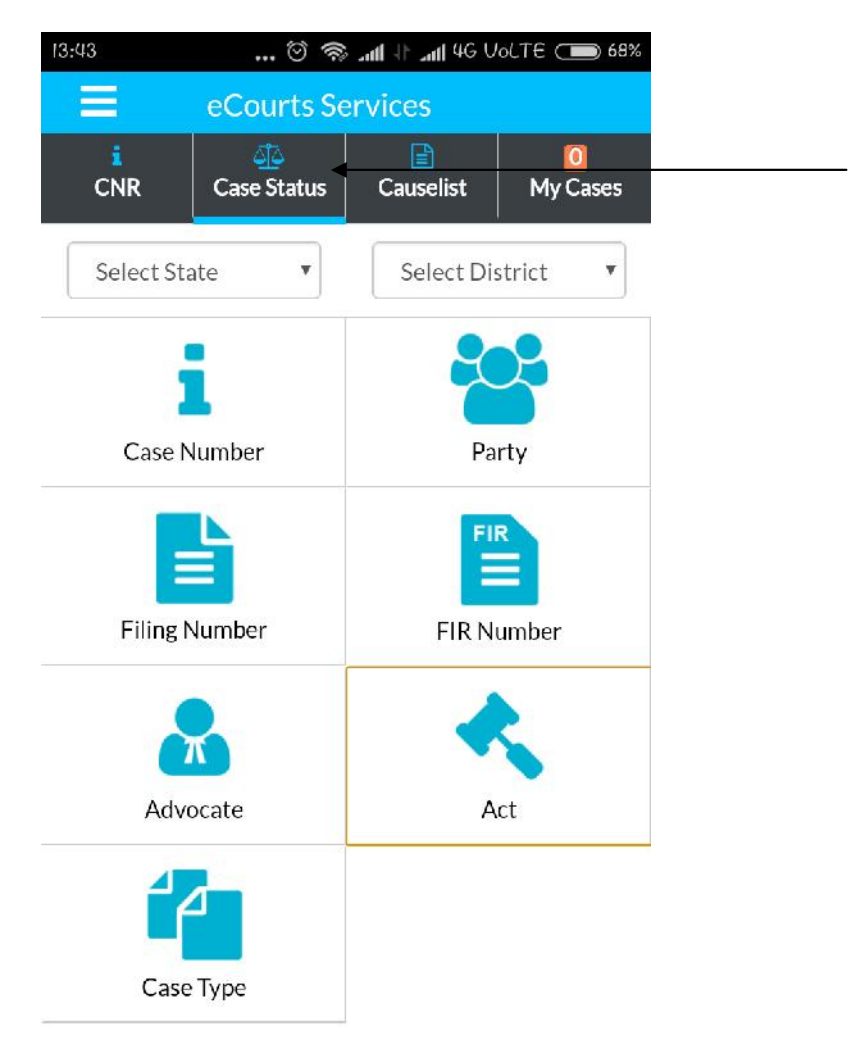

Now select State and District and press on Case Number as shown in screenshot

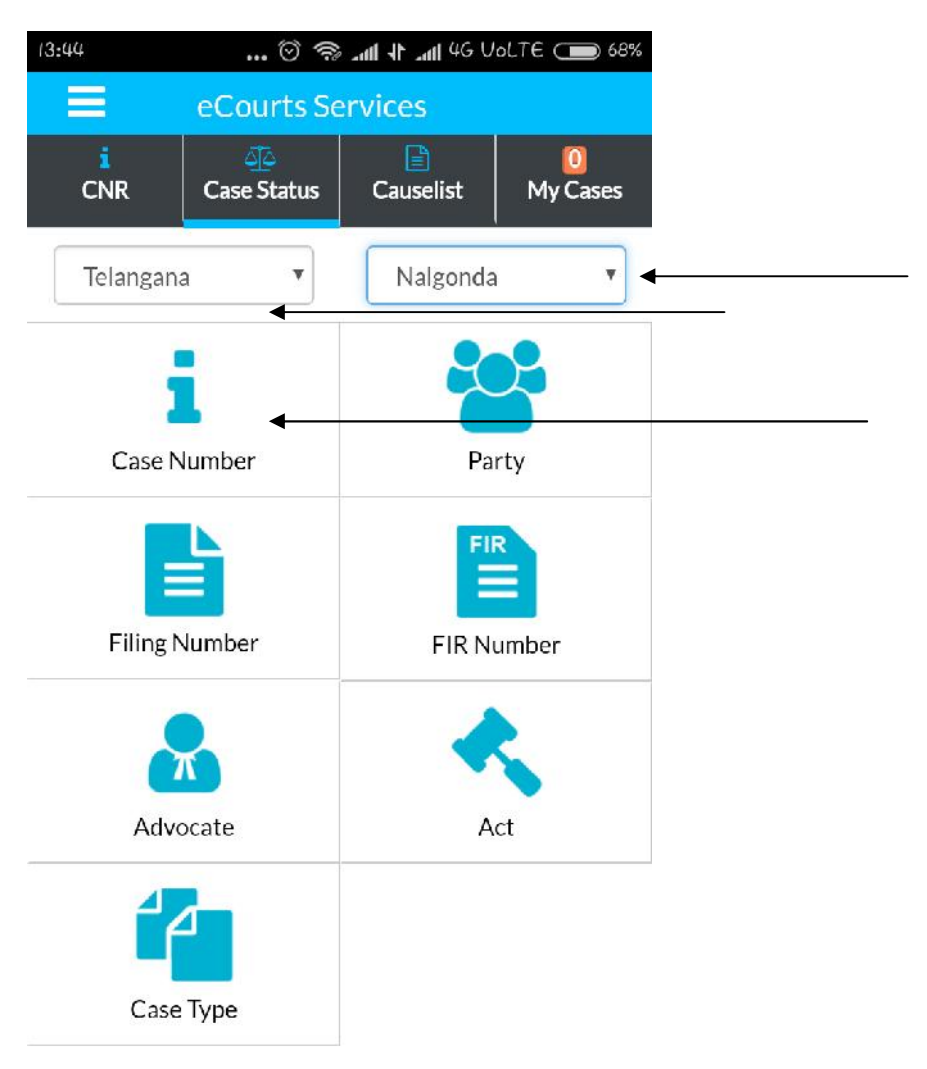

## Step – 7

Now select Court Complex, Case Type, Case Number and Year and press Go button as show in Screenshot.

| 0                                                |   |
|--------------------------------------------------|---|
| Case Status : Search by Case Number              |   |
| Court Complex*                                   |   |
| Prl. District and Sessions Court, Nalgonda (Dist | • |
| Case Type*                                       |   |
| MVOP - MOTOR ACCIDENT OP                         | ۲ |
| Case Number*                                     |   |
| 214                                              |   |
| Year*                                            |   |
| 2013                                             |   |

Now press on the bottom of the app which is Highlighted with Case Details.

| Case Status : Search by Case Number<br>Court Complex*<br>Prl. District and Sessions Court, Nalgonda (Dist<br>Case Type*<br>MVOP - MOTOR ACCIDENT OP<br>Case Number*<br>214 |
|----------------------------------------------------------------------------------------------------|
| Prl. District and Sessions Court, Nalgonda (Dist                                                                                                    |
| Case Type* MVOP - MOTOR ACCIDENT OP Case Number* 214                                                                                                    |
| MVOP - MOTOR ACCIDENT OP Case Number* 214                                                                                                    |
| Case Number*                                                                                                    |
| 214                                                                                                    |
|                                                                                                    |
| Year*                                                                                                    |
| 2013                                                                                                    |

# Step – 9

Now press on the Case Number which is displayed

| 40                                         | 🗟 🖄                                                                            | 🕸 📶 4G Volte 👝 6                             | 7% |
|--------------------------------------------|--------------------------------------------------------------------------------|----------------------------------------------|----|
| =                                          | eCourts Serv                                                                   | ices                                         |    |
| ÷                                          |                                                                                |                                              |    |
| MVOP                                       | - MOTOR ACCIDEN                                                                | TOP •                                        |    |
| Case Nun                                   | nber*                                                                          |                                              |    |
| 214                                        |                                                                                |                                              |    |
| Year*                                      |                                                                                |                                              |    |
| 2013                                       |                                                                                |                                              | Ì  |
|                                            | Go R                                                                           | leset                                        |    |
| Total Nur<br>Total Nur                     | nber of Establishment<br>nber of Cases: 1                                      | ts in Court Complex:6                        |    |
| Total Nun<br>Total Nun<br>Distric          | nber of Establishment<br>nber of Cases: 1<br>t Courts, Nalgonda                | ts in Court Complex:6                        |    |
| Total Nun<br>Total Nun<br>Distric<br>Sr.No | nber of Establishment<br>nber of Cases: 1<br>t Courts, Nalgonda<br>Case Number | ts in Court Complex:6<br>n : 1<br>Party Name |    |

Here case history is displayed along with CNR Number

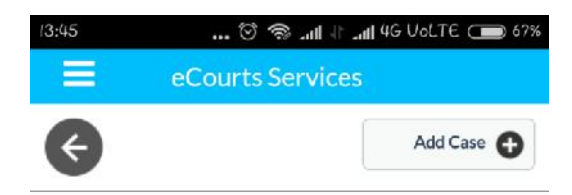

#### Case History PDJ COURT NALGONDA

|                          | Case                    | Details          |  |
|--------------------------|-------------------------|------------------|--|
| Case Type                |                         | MVOP             |  |
| Filing Number            |                         | 973/2013         |  |
| Filing Date              | g Date 11-03-2013       |                  |  |
| Registration             | Number                  | 214/2013         |  |
| Registration             | tration Date 08-04-2013 |                  |  |
| CNR Number               |                         | TSNA000003612013 |  |
|                          | Case                    | Status           |  |
| First<br>Hearing<br>Date | 12-12-                  | 2013             |  |
| Destation                |                         |                  |  |

### Step – 11

By pressing on Petitioner and Advocate, Respondent and Advocate and Acts you can get the details.

| 9:46 @ @ 14 46 U                                                                                                    | oLTE 👝 67% |
|----------------------------------------------------------------------------------------------------|------------|
|                                                                                                    |            |
| € ·                                                                                                    | Add Case 🔂 |
| Petitioner and Advocate                                                                                                    |            |
| 1) Dandiga Narsamma<br>Address - Palliwada V Ramannapet M N<br>Advocate - M. Nagarjuna Reddy                                                                                          | lalgonda D |
| <ol> <li>2) Dandiga Upender<br/>Palliwada V Ramannapet M Nalgonda I<br/>Advocate -MNR</li> <li>3) Dandiga Vijaya<br/>Palliwada V Ramannapet M Nalgonda I<br/>Advocate -MNR</li> </ol> | )          |
| Respondent and Advocate                                                                                                    |            |

| Acts                    |  |
|-------------------------|--|
|                         |  |
| History of Case Hearing |  |

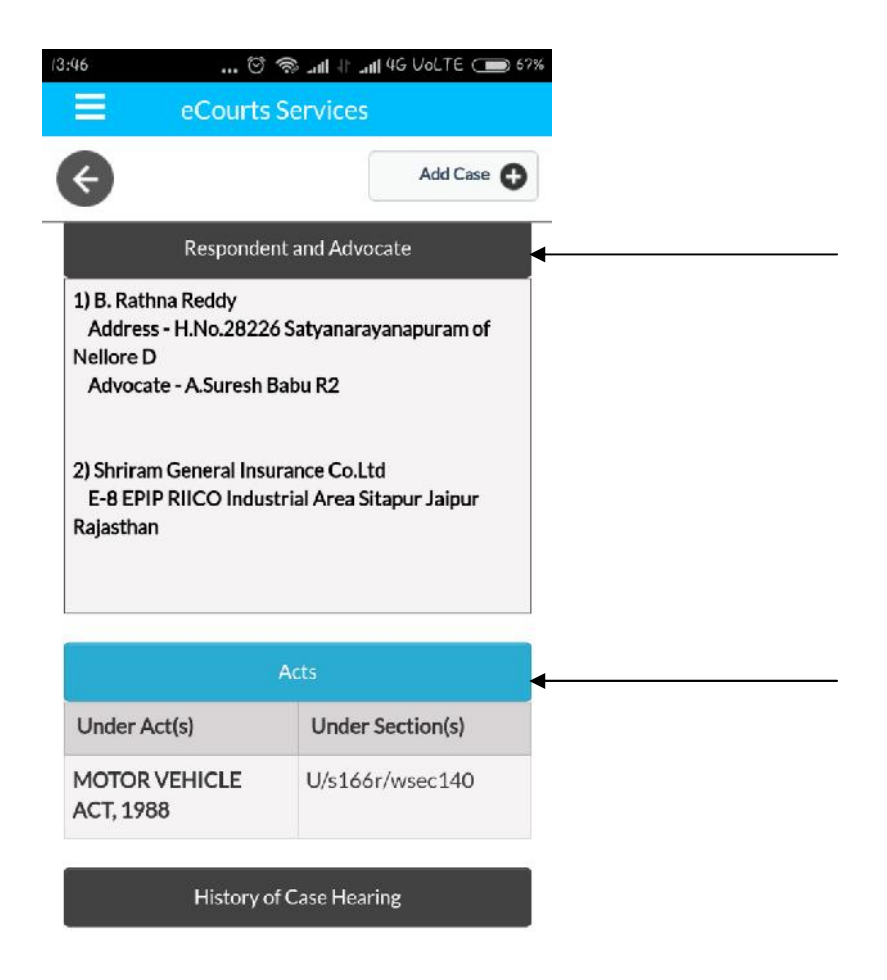

By pressing History of Case Hearing you can get the details of Case Hearings and Case Proceedings.

| 13:46 () 🖄 🖘 <b>!! 11!!</b> 4G Volte 🗩 67% |                              |                |            |
|--------------------------------------------|------------------------------|----------------|------------|
| eCourts Services                           |                              |                |            |
| ¢                                          |                              |                | Add Case 🕀 |
| PRINCIPAL<br>DISTRICT<br>JUDGE             | <u>19-02-</u><br>2015        | 25-03-<br>2015 | ISSUES     |
| PRINCIPAL<br>DISTRICT<br>JUDGE             | <u>25-03-</u><br>2015        | 07-05-<br>2015 | ISSUES     |
| PRINCIPAL<br>DISTRICT<br>JUDGE             | <u>07-05-</u><br>2015        | 09-06-<br>2015 | ISSUES     |
| PRINCIPAL<br>DISTRICT<br>JUDGE             | <u>09-06-</u><br><u>2015</u> | 02-07-<br>2015 | ISSUES     |
| PRINCIPAL<br>DISTRICT<br>JUDGE             | <u>02-07-</u><br>2015        | 30-07-<br>2015 | MISCELLAN  |
| PRINCIPAL<br>DISTRICT<br>JUDGE             | <u>30-07-</u><br>2015 ←      |                | Disposed   |

By pressing the date you can see the proceeding of the case.

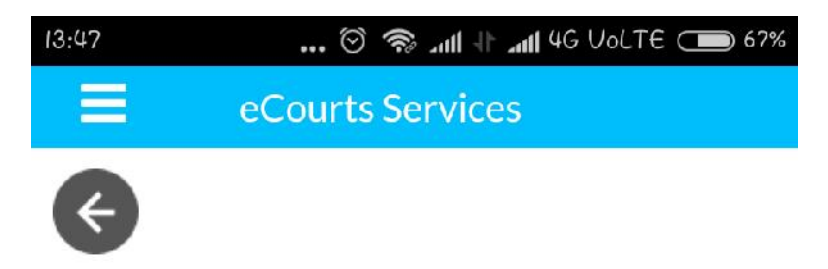

## **View Business**

Daily Status In The Court Of :PRINCIPAL DISTRICT JUDGE Case No. :MVOP/0000214/2013 Dandiga Narsamma Versus B. Rathna Reddy Date : 30-07-2015

| Business | <br>At request of both parties,<br>The matter is settled in Lok<br>Adalath and the petitioners<br>are awarded a sum of<br>Rs.8,50,000/ The<br>respondent No.2 shall<br>deposit the compensation<br>amount with in One month<br>from Date of Order. On<br>deposit petitioner 1 is<br>entitled to Rs.4,50,000/- P2<br>and 3 are entitled for equal<br>share i.e Rs.2,00,000/ On<br>such deposit petitioner 1 is<br>permitted to Withdraw her<br>entire share of<br>compensation. The entire |
|----------|----------------------------------------------------------------------------------------------------|
|          | compensation. The entire amount awarded to P2 and                                                                                                    |
|          |                                                                                                    |